## 以下のような事象が発生した場合、以下①~⑩をお試しください。 【脳トレの文字が小さい】、【QR コードが使用できない】 【自治体メニューボタンが表示されない】など

### ①play ストア

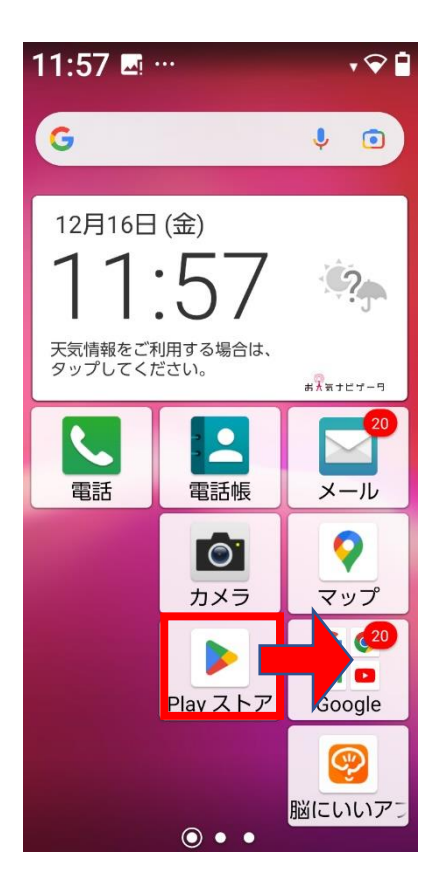

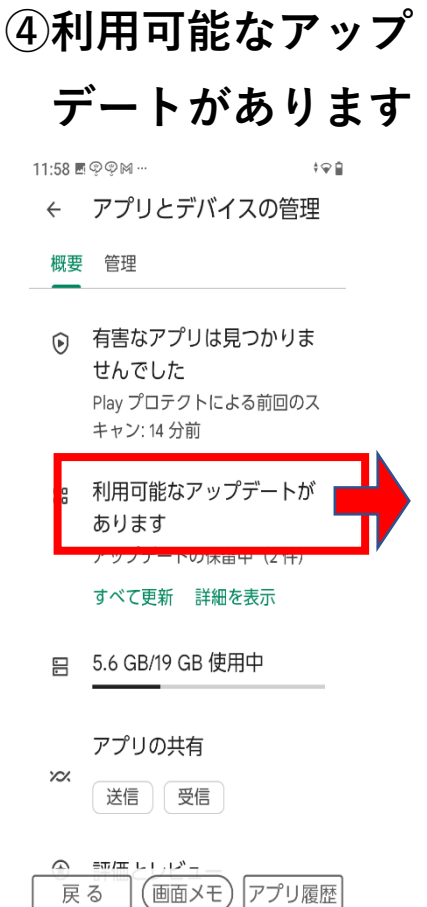

## ②画面右上丸文字 ③アプリとデバイスの管理

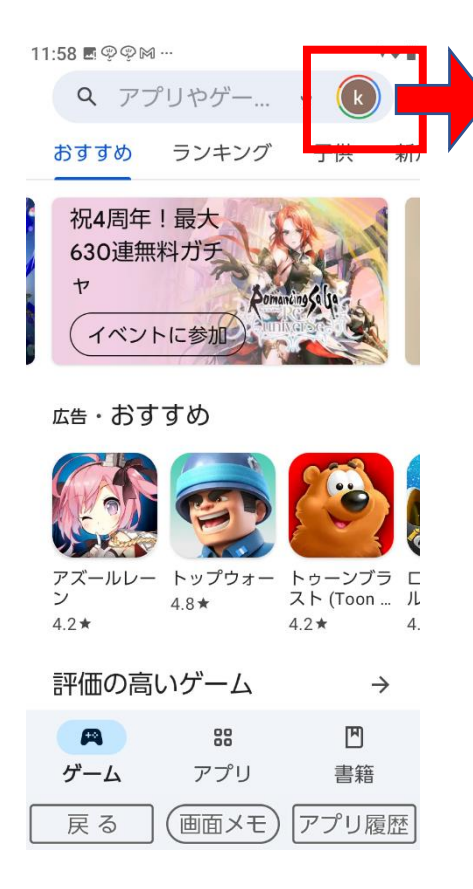

| 1 | 1:58 🖪 🤇   | ₽₽₩…                                    | <b>†</b> |
|---|------------|-----------------------------------------|----------|
|   | ×          | Google                                  |          |
|   |            | Google アカウント                            |          |
|   | 0          | Play Points シルバー 💠 301<br>699 ポイントでゴールド |          |
|   |            | アプリとデバイスの管理                             |          |
|   | ¢          | クーポンと通知 2                               |          |
|   | ⊟          | お支払いと定期購入                               |          |
|   | €          | Play プロテクト                              |          |
|   |            | ライブラリ                                   |          |
|   | ដ          | Play Pass                               |          |
|   | <b>(</b> ) | 設定                                      |          |
|   | 0          | ヘルプとフィードバック                             |          |
|   | プラ         | イバシー ポリシー ・ 利用規約                        |          |
|   | 戻る         | る (画面メモ) アプリ履                           | 歴        |

(5)全て更新

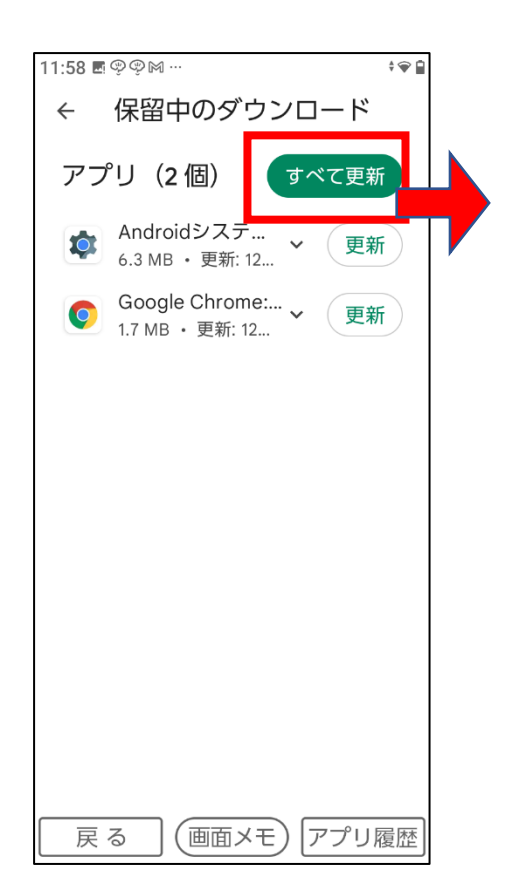

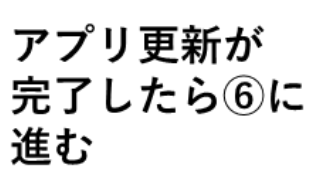

#### ⑥設定

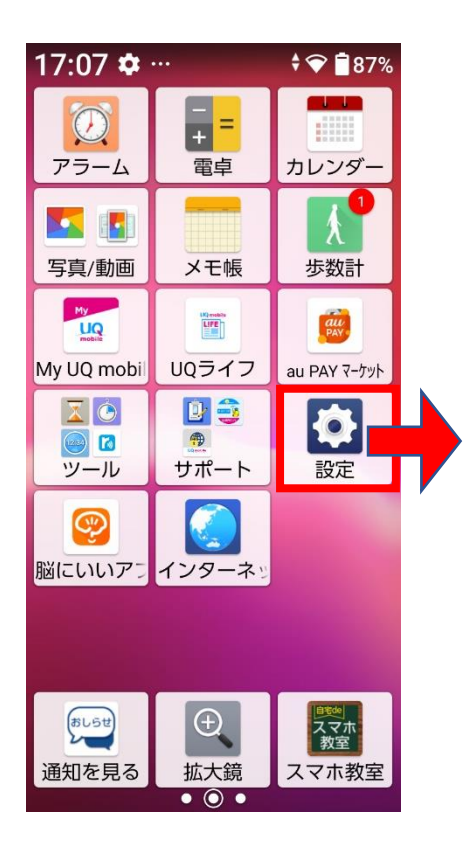

⑦その他

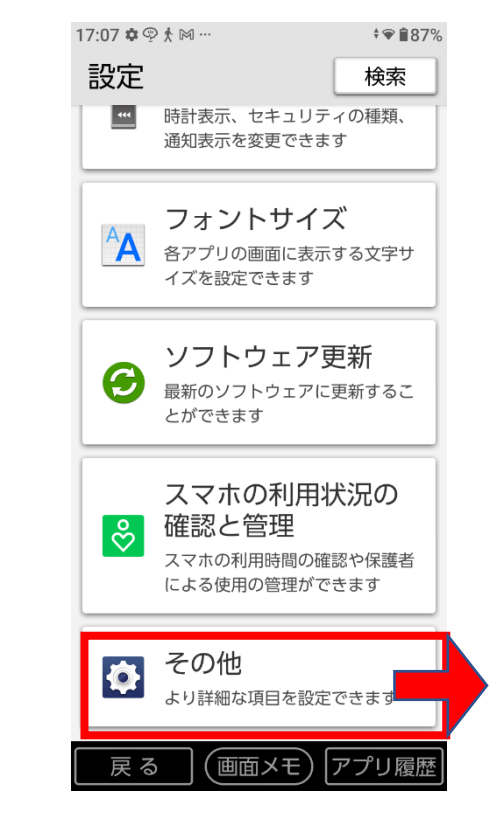

⑧アプリと通知

| 17:58 | \$ ©M \$ …                                                  | <b>† ❤ 1</b> 84% |
|-------|-------------------------------------------------------------|------------------|
| 設定    | Ē                                                           | 検索               |
| 8     | プロフィール                                                      |                  |
| ¢     | <b>ネットワークと</b><br>ネット<br><sup>Wi-Fi、モバイル、デー<br/>テザリング</sup> | インター<br>タ使用量、    |
| []    | 接続済みのデバー<br>Bluetooth、Android Aut                           | イス<br>to         |
|       | <b>アプリと通知</b><br>最近使ったアプリ、デニ<br>アプリ                         | フォルト             |
|       | <b>電池</b><br>84% - 残り時間: 2 日以_                              | F                |
| ٩     | ディスプレイ<br><sup>壁紙、画面消灯、フォン</sup>                            | ントサイズ            |
| 反     | る<br>(画面メモ)                                                 | アプリ履歴            |

設定完了

# ⑨デフォルトのアプリ

| 17:08 ¢ ♀ オ ⋈ ··· ・ ・ ・ ・ ・ ・ ・ ・ ・ ・ ・ ・ ・ ・ ・ ・ ・                                                                           | 87% |
|----------------------------------------------------------------------------------------------------|-----|
|                                                                                                    |     |
| <b>会話</b><br>優先する会話: なし                                                                                                    |     |
| <b>通知</b><br>通知の履歴、バブル、最近送信された<br>知                                                                                           | 通   |
| <b>利用時間</b><br>今日: 24分                                                                                                    |     |
|                                                                                                    |     |
| デフォルトのアプリ<br>Chrome、電話、メッセージ                                                                                                  |     |
| デフォルトのアプリ<br>Chrome、電話、メッセージ<br><b>権限マネージャ</b><br>アプリのデータアクセスを管理します                                                           |     |
| デフォルトのアプリ<br>Chrome、電話、メッセージ<br>権限マネージャ<br>アプリのデータアクセスを管理します<br>緊急速報メール                                                       |     |
| <ul> <li>デフォルトのアプリ<br/>Chrome、電話、メッセージ</li> <li>権限マネージャ<br/>アプリのデータアクセスを管理します</li> <li>緊急速報メール</li> <li>特別なアプリアクセス</li> </ul> |     |

#### <sup>10</sup>Chrome を選択

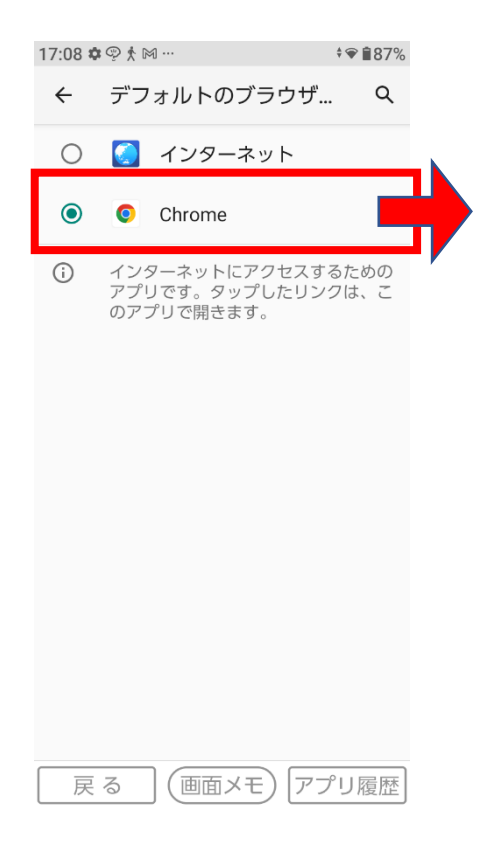